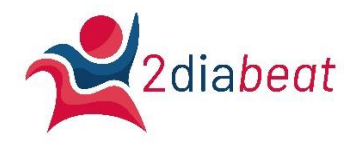

## **Dashboard 2diabeat**

Het 2diabeat Dashboard is ontwikkeld door Arrangementenmonitor B.V.

Het dashbaord is online te benaderen via: https://www.arrangementenmonitor.nl/2diabeat/

### Tip:

Sla deze startpagina op onder je favorieten in je webbrowser.

## Informatie

Om de werkboeken te kunnen benaderen, dien je in te loggen. Deze inloggegevens worden beheerd door Bebright/ Arjo Mans.

Bij vragen over het dashboard kun je contact opnemen met: helpdesk@arrangementenmonitor.nl of arjo.mans@bebright.eu

## Inloggen

Ga naar: <u>www.arrangementenmonitor.nl/2diabeat</u>

Klik, op "sign in to Tableau online"

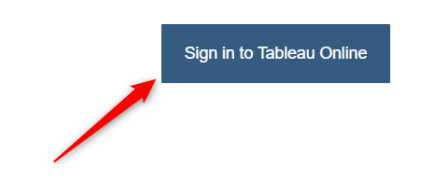

en log vervolgens in met gebruikersnaam en wachtwoord.

‡‡++ a b | e a u

Sign in to Tableau Online

| Email address         |                 |
|-----------------------|-----------------|
| Password              |                 |
| Remember me           | Forgot password |
| Sign In $\rightarrow$ |                 |

## Dashboard

Het dashboard opent op de eerste sheet. In het werkboek zie je bovenin verschillende tabbladen Hiermee kun je van de ene sheet naar de andere navigeren.

#### 1. Dlabetesprevalentie 2. Wijkscan 3. Segmenten 4. Leefstijlkaart

Samenvatting prevalentie en diabetesrisico per wijk

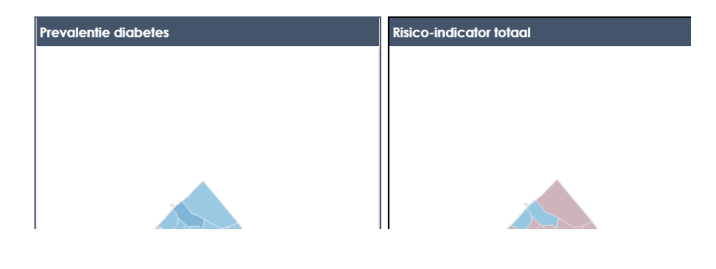

Tip:

Past het werkboek niet geheel op het scherm (krijg je een scrollbalk), zoom dan uit via de zoomfunctie van je browser.

## Selecteren

Op de sheets is het mogelijk d.m.v. filters of selecties de gewenste informatie zichtbaar te maken.

**Gebruik de filters** aan de rechterzijde of onderzijde van een sheet voor filtering van een bepaalde gemeente of andere informatie.

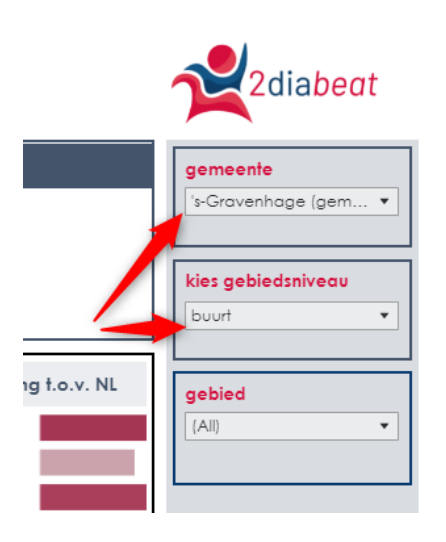

Selecteer een wijk op de kaart. Klik weer op de wijk of selecteer een andere wijk om de huidige selectie ongedaan te maken.

### diabetes per gebied

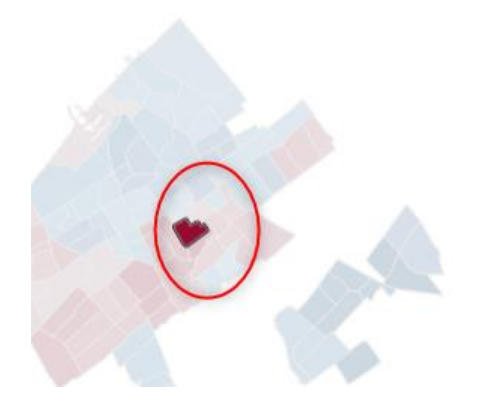

## **Tooltips**

Wanneer de muis over de grafieken en gegevens bewogen wordt, verschijnen er tooltips met aanvullende informatie.

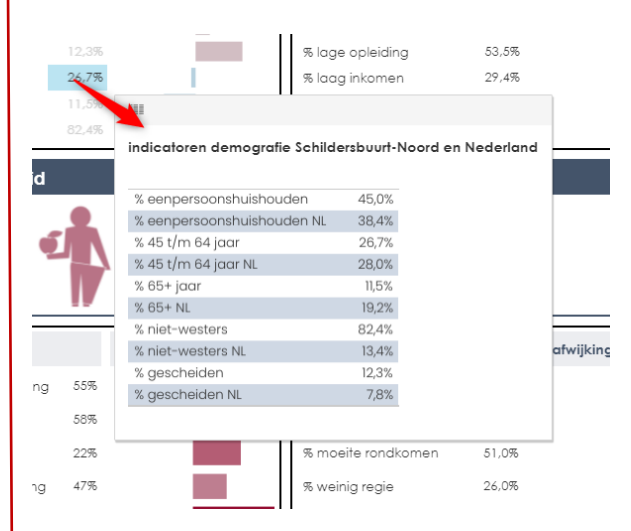

# Downloaden

Rechts onderaan de pagina vind je een downloadknop, waarmee je de getoonde sheet of onderdelen daarvan kunt downloaden.

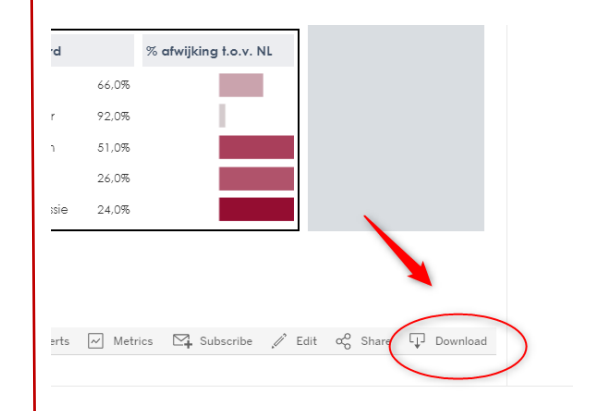

De informatie op de sheets kan gedownload worden als:

| Download                 | ×    |
|--------------------------|------|
| Select your file format. | 6    |
| Image                    | ] ;c |
| Data                     |      |
| Crosstab                 |      |
| PDF                      |      |
| PowerPoint               | ] ,  |
| Tableau Workbook         |      |
|                          | V    |

Kies de gewenste download:

**Image**: deze functie maakt een afbeelding van de totale sheet, dus niet op onderdelen. Je kunt deze afbeelding evt .zelf bijsnijden.

**Data**: toont de data zoals in zichtbaar in de sheet. Dit kan zowel voor een tabel als een grafiek gedaan worden.

**Crosstab**: de gegevens worden als tabel in een Excelsheet gedownload. Dit kan zowel voor een tabel als een grafiek gedaan worden.

**Powerpoint:** de sheets of gehele workbook kunnen als powerpoint gedownload worden. Selecteer de gewenste sheets.

**PDF**: de gegevens worden als PDF gedownload. Instellingen voor een correcte pdf-download:

- Scaling: automatic
- Paper size: A4
- Orientation: landscape